# Streamlyne-UPRRP Aprobación Ad Hoc Instrucciones

Comité Institucional para la Protección de los Seres Humanos en la Investigación (CIPSHI) Universidad de Puerto Rico Recinto de Río Piedras V2025-07-08

# Streamlyne

- La plataforma de Streamlyne es un sistema electrónico para el manejo institucional de los aspectos administrativos de las investigaciones. El módulo de IRB (Institutional Review Board) de Streamlyne, a su vez, facilita el proceso de entrega y revisión de los protocolos de las investigaciones con seres humanos como sujetos de estudio.
- El módulo de IRB también es un repositorio de los protocolos de un/a investigador/a, de los protocolos a los cuales se le ha dado acceso como supervisor/a de la investigación, director/a de departamento u otro personal adscrito a la investigación.

## Contenido

- Acceso a Streamlyne
- ► <u>Aspectos generales</u>
- Aprobación Ad Hoc
- Aprobación Ad Hoc Director/a de departamento
- ► <u>Aprobación Ad Hoc Supervisor/a de investigación</u>

## Acceso a Streamlyne

Enlace a Streamlyne de la UPRRP: <u>https://research.upr-rp.streamlyne.org/</u>

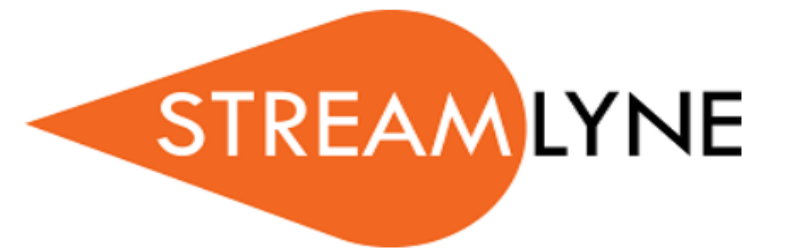

Welcome to Streamlyne. Please select your log-in method.

Log in with SSO

Log in using a local Streamlyne Research user

## Acceso a Streamlyne - Personal de la UPRRP

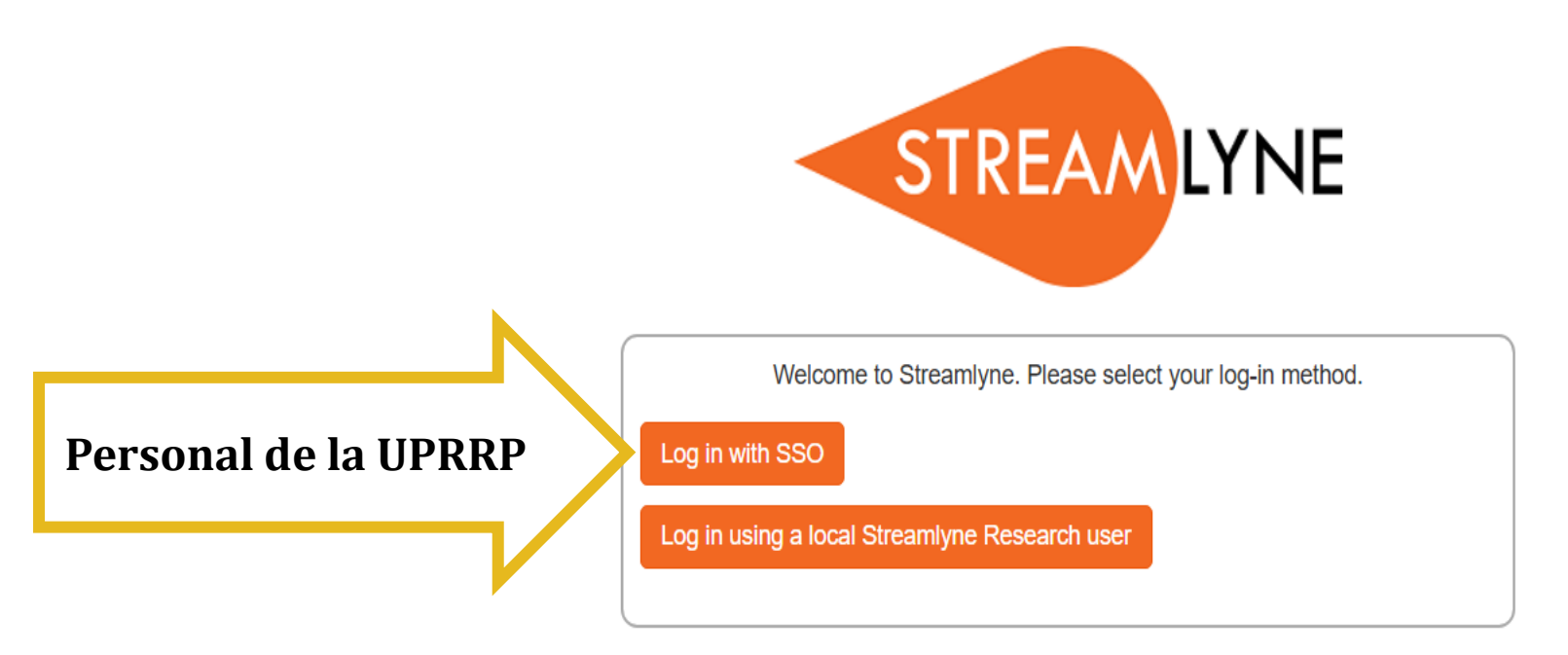

- Acceda directamente a <u>Streamlyne</u> por Log in with SSO con su cuenta de correo electrónico @upr.edu como nombre de usuario/a (Username) y su contraseña.
- Solamente el **personal docente o no docente** de la UPRRP puede acceder por **Log in with SSO**.
- Si no puede acceder a Streamlyne o al módulo de IRB, solicite acceso completando el formulario: <u>https://forms.office.com/r/RL4XHReR37</u>.

# Aspectos generales: Menú horizontal

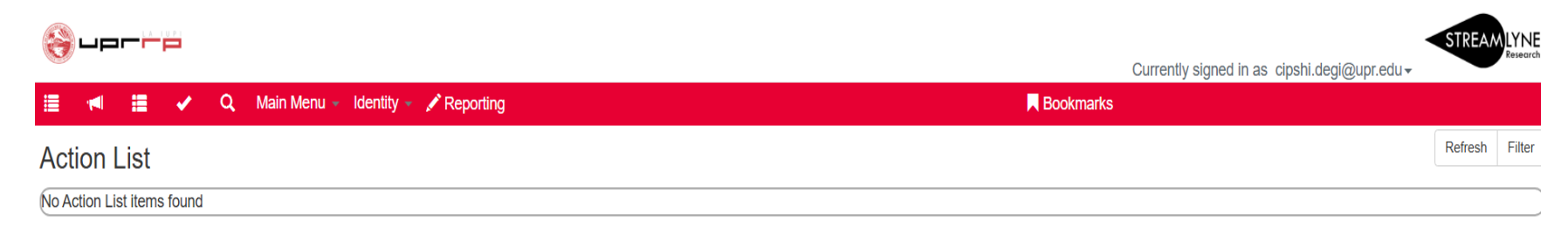

El menú en la barra superior horizontal contiene las secciones:

- Action List
- Main Dashboard
- Delegate Action List
- Outbox
- Doc Search
- Main Menu
- Identity
- Reporting
- Bookmarks

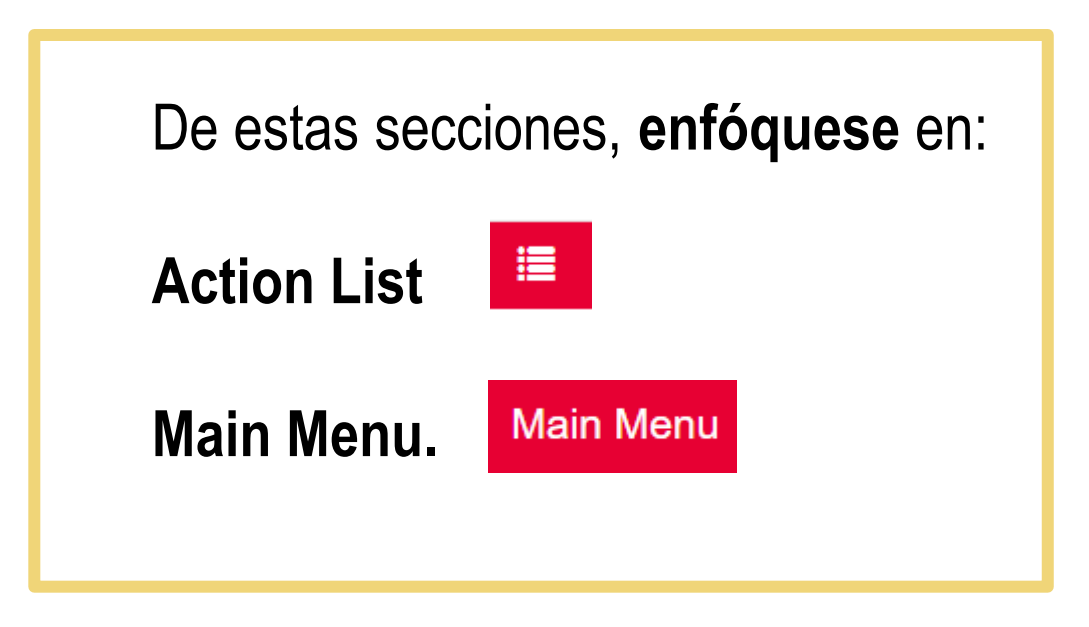

### Aspectos generales: Action List

Al iniciar Streamlyne, encontrará una lista de acción (**Action List**). Al inicio estará en blanco y eventualmente contendrá las notificaciones de protocolos que requieren de alguna acción suya o sobre información del estado de un protocolo.

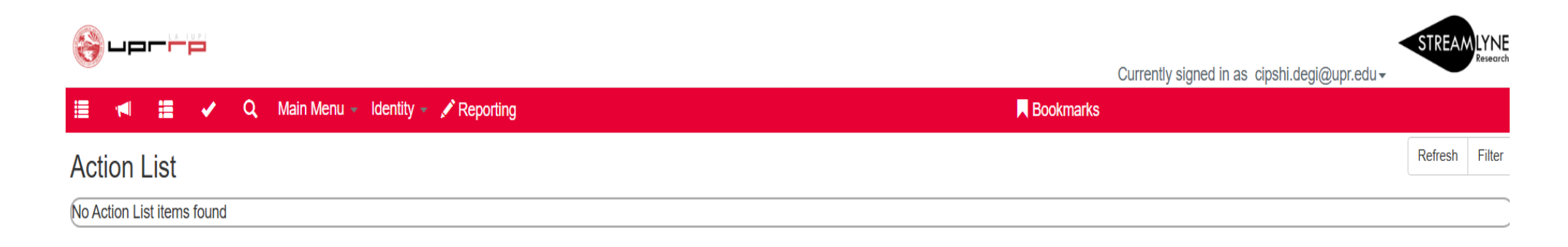

## Aspectos generales: Action List

Los siguientes son los **símbolos** de las **acciones pendientes** o **información** relacionada con un protocolo:

| Simbolo | Acción                       | Requisito                                                                                                    |
|---------|------------------------------|----------------------------------------------------------------------------------------------------|
| ACK     | Acknowledge<br>Confirmar     | Requiere su acuse de recibo para que el documento avance en su proceso.                                        |
| АРР     | Approve<br><b>Aprobar</b>    | <b>Requiere</b> que revise y tome la decisión de Aprobar,<br>Desaprobar o Rechazar el contenido del documento. |
| COM     | Complete<br><b>Completar</b> | Requiere que complete una o más secciones para que el documento avance en su proceso.                          |
| FYI     | Eor Your<br>Information      | Notificación únicamente con fines informativos.                                                                |
|         | Para su<br>información       |                                                                                                    |

# Aspectos generales: Mostrar u ocultar sección

En Streamlyne, oprima **Show** o **Hide** para mostrar u ocultar la información o sección. Igualmente, oprima las **flechas** hacia la derecha, abajo o arriba para mostrar u ocultar contenido.

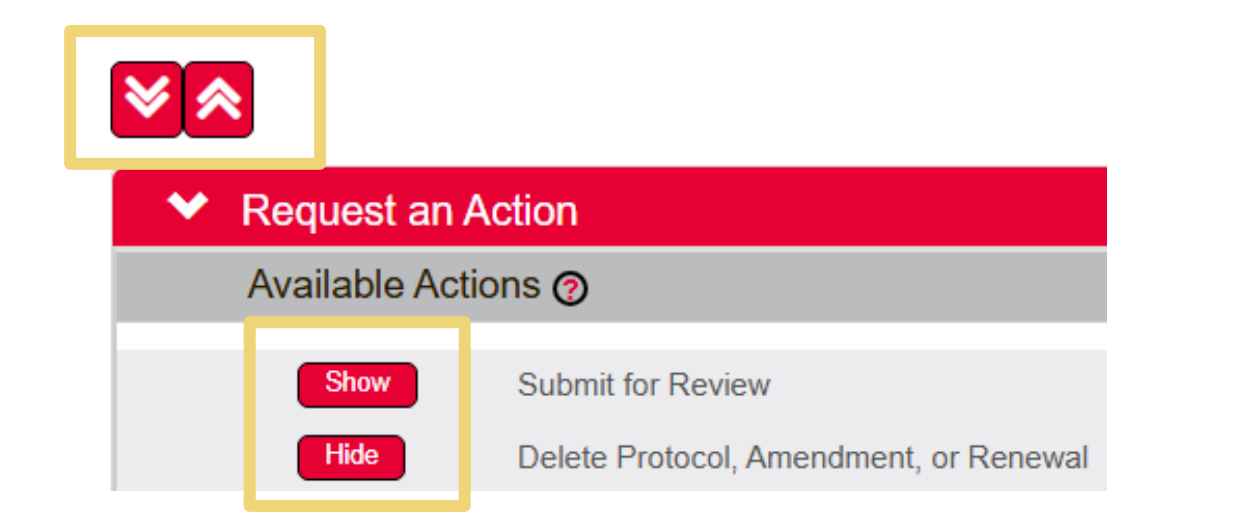

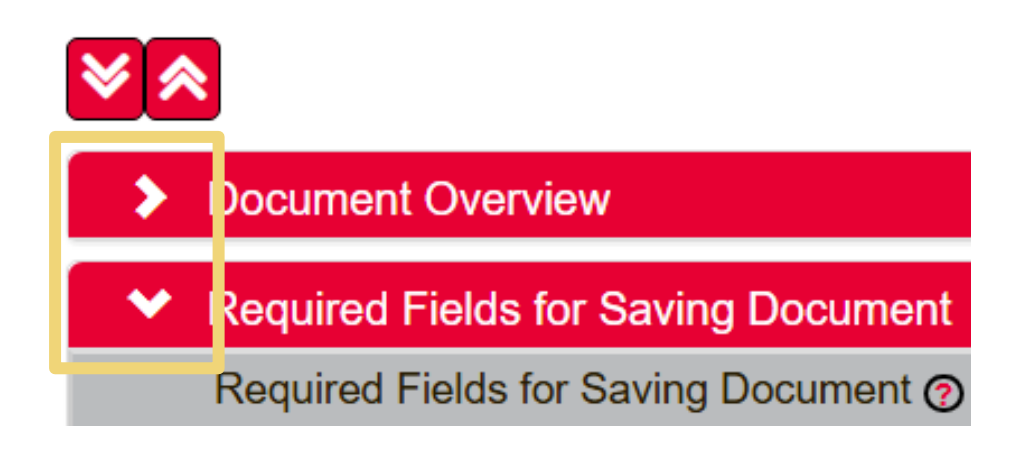

# Aspectos generales: Búsquedas (Lookups)

Streamlyne tiene varias formas de hacer búsquedas.

 En Main Menu > IRB Lookups puede hacer búsquedas entre todos sus protocolos, protocolos pendientes del investigador/a o del CIPSHI, etc. y según el acceso de uso de Streamlyne. Por ejemplo, no verá protocolos en All My Reviews ni All My Schedules si no es Administrador/a ni Miembro del CIPSHI.

El ícono de la **lupa** es para las búsquedas.

#### Aspectos generales: Wildcards o comodín (facilitador) de búsqueda

- Puede utilizar el asterisco (\*) antes o después de una palabra, nombre o número para facilitar una búsqueda.
- ► Ejemplos:
  - Nombre: si escribe **Ana**\*, el buscador proveerá la lista de las personas en el directorio con ese nombre.
  - Número de protocolo: si escribe **2508**\*, el buscador proveerá la lista de los protocolos iniciados en agosto del 2025.
  - Número de protocolo: si escribe **\*19**, el buscador proveerá la lista de los protocolos con números de identificación que terminan en el número 19.
  - Palabra clave: si escribe \*Estudio\* (palabra clave entre dos \*asteriscos\*) en el buscador por título, aparecerán los protocolos con la palabra "estudio" en su título.

# Aprobación Ad Hoc

- La acción o función de Streamlyne de aprobación Ad Hoc sustituye las firmas de las solicitudes de revisión de los protocolos de los/as directores/as de departamento o supervisors/as de la investigación.
- El CIPSHI requiere el visto bueno de los/as directores/as de departamento o unidad para las investigaciones del personal de la UPRRP.
- Si la investigación es de un/a estudiante de la UPRRP, su supervisor de tesis, disertación o proyecto tiene que aprobar la solicitud de revisión del protocolo.

Visto Bueno de director/a de departamento o unidad para las investigaciones del personal de la UPRRP

Como director/a de departamento o unidad, debe dar su **visto bueno** para los protocolos del personal bajo su supervisión. Para esto, se utiliza la función de aprobación **Ad Hoc** de Streamlyne.

Recibirá una notificación por correo electrónico.

Acceda a <u>Streamlyne</u> con las credenciales de su cuenta @upr.edu.

- En el <u>Action List</u>, localice el protocolo identificado con las siglas **APP**.
- Si está de acuerdo, en **Protocol Action**, en la barra inferior, oprima **Approve**.
- Si no está de acuerdo, oprima **Disapprove** e incluya la razón para no aprobarlo. El CIPSHI no recibirá el protocolo si no lo aprueba.

#### Pasos para la aprobación Ad Hoc - Director/a de departamento

- Acceda a <u>Streamlyne</u> con las credenciales de su cuenta de correo electrónico institucional @upr.edu.
- 2. En el **Action List** localice el protocolo identificado con las siglas **APP** en la columna **Action.** El protocolo también está identificado con el número del protocolo y nombre de su investigador/a principal
- **3**. Para acceder al protocol, oprima el **código** en la columna **Id**.

| 🛞 upr     |              |              |                                |                                |           |                     | STRE                  |           |
|-----------|--------------|--------------|--------------------------------|--------------------------------|-----------|---------------------|-----------------------|-----------|
|           | ii 🗸         | Q Main Menu  | 🗸 Identity 🖌 🖍 Reporting       |                                |           | Bookmarks           | cipshi.degi@upr.edu → |           |
| Action Li | ist          |              |                                |                                |           |                     | Refre                 | sh Filter |
| Action    | ld           | Туре         | Title                          | Route Status                   | Delegator | Date Created        | Group Request         | Log       |
|           | <u>13039</u> | IRB Protocol | 2505011726 CIPSHI DEGI-UPRRP   | SAVED                          |           | 01:44 PM 05/30/2025 |                       |           |
| АРР       | <u>13167</u> | IRB Protocol | 2507012266 Myriam Velez Galvan | ENROUTE                        |           | 09:00 AM 07/03/2025 |                       |           |
|           |              |              |                                | 2 items found, displaying all. |           |                     |                       |           |

En este ejemplo, el protocolo que require la aprobación del "director de departamento", CIPSHI DEGI, es de la investigadora principal Myriam Velez y el número del protocolo es 2507012266.

#### Pasos para la aprobación Ad Hoc - Director/a de departamento

#### 4. (a) Visto Bueno al protocolo

| Protocol            | Document was successfully reloaded.                                 | *1 |
|---------------------|---------------------------------------------------------------------|----|
| Personnel           | Request an Action                                                   |    |
| Special Review      | Print                                                               |    |
| Notes & Attachments | Summary & History                                                   |    |
| Protocol Actions    | Copy to New Document                                                |    |
| Permissions         | Route Log                                                           |    |
| Streams             | Data Validation                                                     |    |
|                     | Ad Hoc Recipients                                                   |    |
|                     | Super User Action                                                   |    |
|                     | Send Notification Send AdHoc Reload Approve Disapprove Close Recall |    |

- Acceda a la sección
  Protocol Actions.
- En la barra inferior, localice las opciones.
- ▶ Oprima **Approve**.

Pasos para la aprobación Ad Hoc - Director/a de departamento

- 4. (b) No aprobación
  - Acceda a la sección Protocol Actions.
  - En la barra inferior, localice las opciones.
  - Oprima Disapprove.
  - Entre la razón para no autorizar el protocolo.

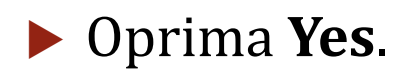

| Notes & Attachments | Summary & History                                                   |
|---------------------|---------------------------------------------------------------------|
| Protocol Actions    | Copy to New Document                                                |
| Streams             | > Route Log                                                         |
|                     | > Data Validation                                                   |
|                     | Ad Hoc Recipients                                                   |
|                     | Super User Action                                                   |
|                     | Send Notification Send AdHoc Reload Approve Disapprove Close Recall |
|                     |                                                                     |
| Are you             | u sure you want to <b>disapprove</b> this document?                 |
|                     |                                                                     |
| * Please enter th   | ne reason below:                                                    |

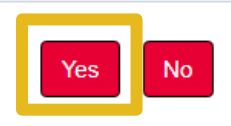

#### Protocol Actions: Aprobación Ad Hoc Aprobación de supervisor/a de investigación de estudiante

- Todas las investigaciones de estudiantes de la UPRRP deben ser supervisadas por personal adscrito a este recinto. Los/as estudiantes pueden tener mentores(as) de otras instituciones; sin embargo, la responsabilidad institucional de la supervisión del estudiante será del personal adscrito a la UPRRP.
- Los/as supervisores/as recibirán notificaciones de los procesos de las investigaciones de sus estudiantes. Además, deben aprobar el protocolo inicial.
- Como supervisor/a, al aprobar la solicitud de revisión certifica que la propuesta de la investigación (tesis, disertación, proyecto, etc.) fue aprobada y que revisó la información contenida en la solicitud y en sus anejos. Certifica el mérito académico del estudio y la competencia del estudiante para llevar a cabo la investigación. Es responsable de revisar los cambios que se realicen en el protocolo como resultado del proceso de revisión del CIPSHI. Además, es responsable de constatar que el/la estudiante cumpla con el protocolo autorizado por el CIPSHI, que no efectúe cambios a la investigación sin la previa autorización del CIPSHI, que informe cualquier conflicto de interés o incidente adverso que implique a las personas participantes y, si aplica, que mantenga vigente la autorización del protocolo.

#### Protocol Actions: Aprobación Ad Hoc Aprobación de supervisor/a de investigación de estudiante

Como supervisor/a de una investigación de estudiante, debe revisar y aprobar la solicitud del **protocolo inicial** (aprobación Ad Hoc).

- Recibirá una notificación por correo electrónico. También recibirá notificaciones sobre el estado del proceso de revisión del protocolo.
- Acceda a <u>Streamlyne</u> con las credenciales de su cuenta @upr.edu.
  - En el **Action List** localice el protocolo identificado con las siglas **APP**.
  - Revise el protocolo en las secciones **Questionnarie** y **Notes & Attachments**.
  - Si está de acuerdo con el protocolo presentado, en **Protocol Action**, en la barra inferior oprima **Approve**.
  - Si no está de acuerdo con el protocolo, oprima **Disapprove** e incluya la razón para no aprobarlo. Comuníquese con su estudiante para coordinar la revision y reenvío del protocolo. El CIPSHI no recibirá el protocolo si no lo aprueba.

- 1. Acceda a <u>Streamlyne</u> con las credenciales de su cuenta de correo electrónico institucional @upr.edu.
- 2. En el **Action List** localice el protocolo identificado con las siglas **APP** en la columna **Action.** El protocolo también está identificado con el número del protocolo y nombre de su investigador/a principal.
- 3. Para acceder al protocol, oprima el código en la columna Id.

| <b>е</b> ри |              |               |                                |                                |            | Currently signed in eq. ( | STRE.                           |          |
|-------------|--------------|---------------|--------------------------------|--------------------------------|------------|---------------------------|---------------------------------|----------|
| ≣ ៧         | <b>i</b>     | Q Main Menu - | Identity 👻 💉 Reporting         |                                | M          | Bookmarks                 | ipsni.aegi@upr.eau <del>-</del> |          |
| Action L    | ist          |               |                                |                                |            |                           | Refres                          | h Filter |
| Action      | Id           | Туре          | Title                          | Route Status                   | Delegator  | Date Created              | Group Request                   | Log      |
|             | <u>13039</u> | IRB Protocol  | 2505011726 CIPSHI DEGI-UPRRP   | SAVED                          |            | 01:44 PM 05/30/2025       |                                 |          |
| АРР         | <u>13167</u> | IRB Protocol  | 2507012266 Myriam Velez Galvan | ENROUTE                        |            | 09:00 AM 07/03/2025       |                                 |          |
|             |              |               |                                | 2 items found, displaying all. |            |                           |                                 |          |
|             |              |               |                                |                                |            |                           |                                 |          |
|             |              |               | ► En                           | este ejemplo, el pr            | otocolo qu | e require la aprobac      | ción del superviso              | or de    |

la investigación, CIPSHI DEGI, es de la investigadora principal Myriam Velez y el número del protocolo es **2507012266**.

4. Revise el protocolo en las secciones **Questionnaire** y **Notes & Attachments**.

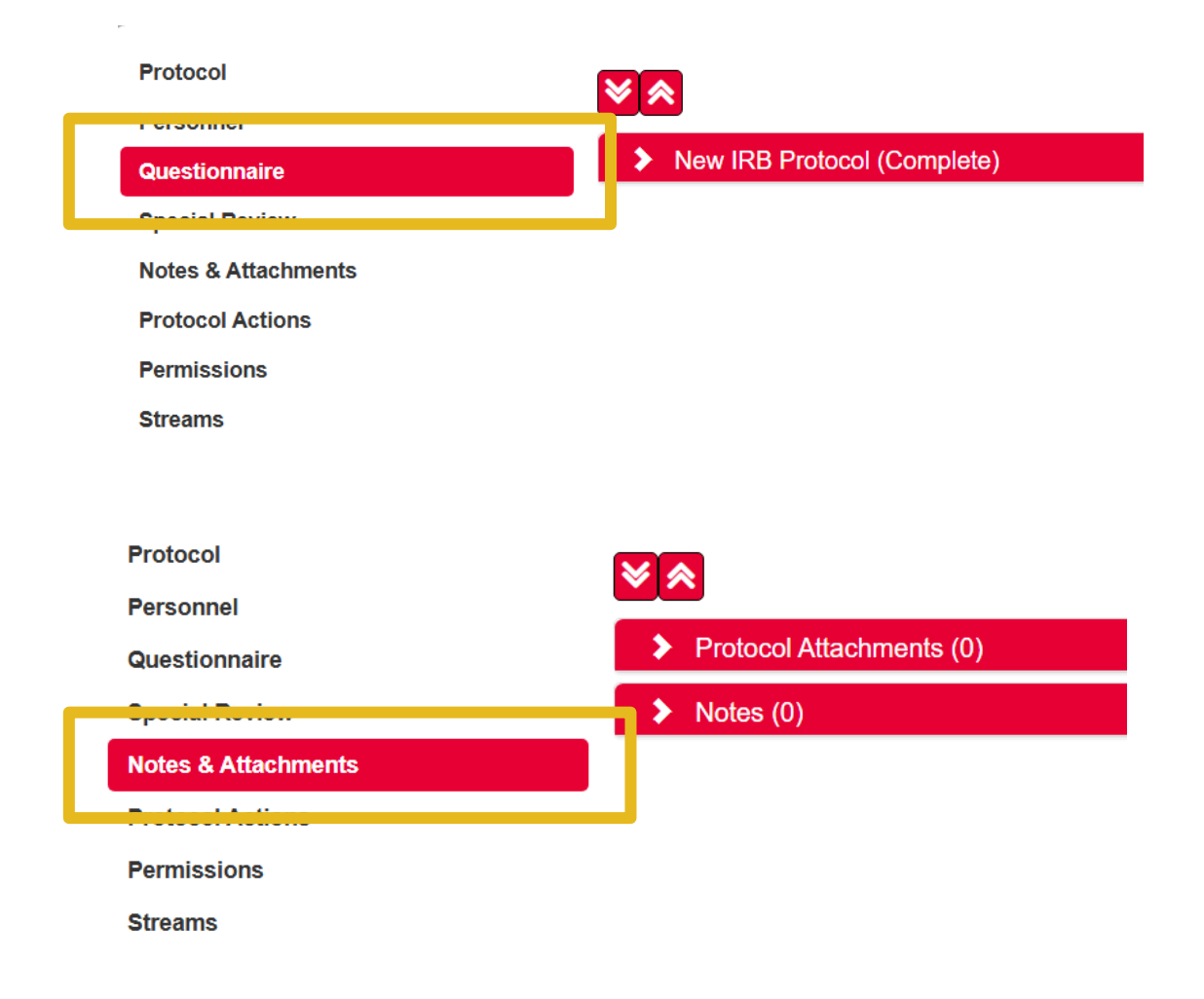

- Oprima las flechas hacia la derecha, abajo o arriba para mostrar u ocultar contenido.
- Oprima Questionnaire:
  - → Oprima New IRB Protocol.
  - → Revise su contenido.
- Oprima Notes & Attachments:
  - → Seleccione Protocol Attachments.
  - → Revise los anejos (Narrativa del protocolo, consentimientos, instrumentos, etc.).

#### 5. (a) Aprobación de la solicitud del protocolo

| Protocol<br>Personnel |                      | Document was successfully reloaded.  X                              |  |  |  |  |
|-----------------------|----------------------|---------------------------------------------------------------------|--|--|--|--|
| Questionnaire         | Request an Action    |                                                                     |  |  |  |  |
| Special Review        | > Print              |                                                                     |  |  |  |  |
| Notes & Attachments   | Summary & History    |                                                                     |  |  |  |  |
| Protocol Actions      | Copy to New Document |                                                                     |  |  |  |  |
| Permissions           | Route Log            |                                                                     |  |  |  |  |
| Sueams                | Data Validation      |                                                                     |  |  |  |  |
|                       | Ad Hoc Recipients    |                                                                     |  |  |  |  |
|                       | Super User Action    |                                                                     |  |  |  |  |
|                       |                      | Send Notification Send AdHoc Reload Approve Disapprove Close Recall |  |  |  |  |

- Acceda a la sección
  Protocol Actions.
- En la barra inferior, localice las opciones.
- Oprima **Approve**.

5. (b) No aprobación de la solicitud del protocolo

- Acceda a la sección Protocol Actions.
- En la barra inferior, localice las opciones.
- Oprima Disapprove.
- Entre la razón para no autorizar el protocolo.

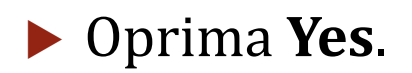

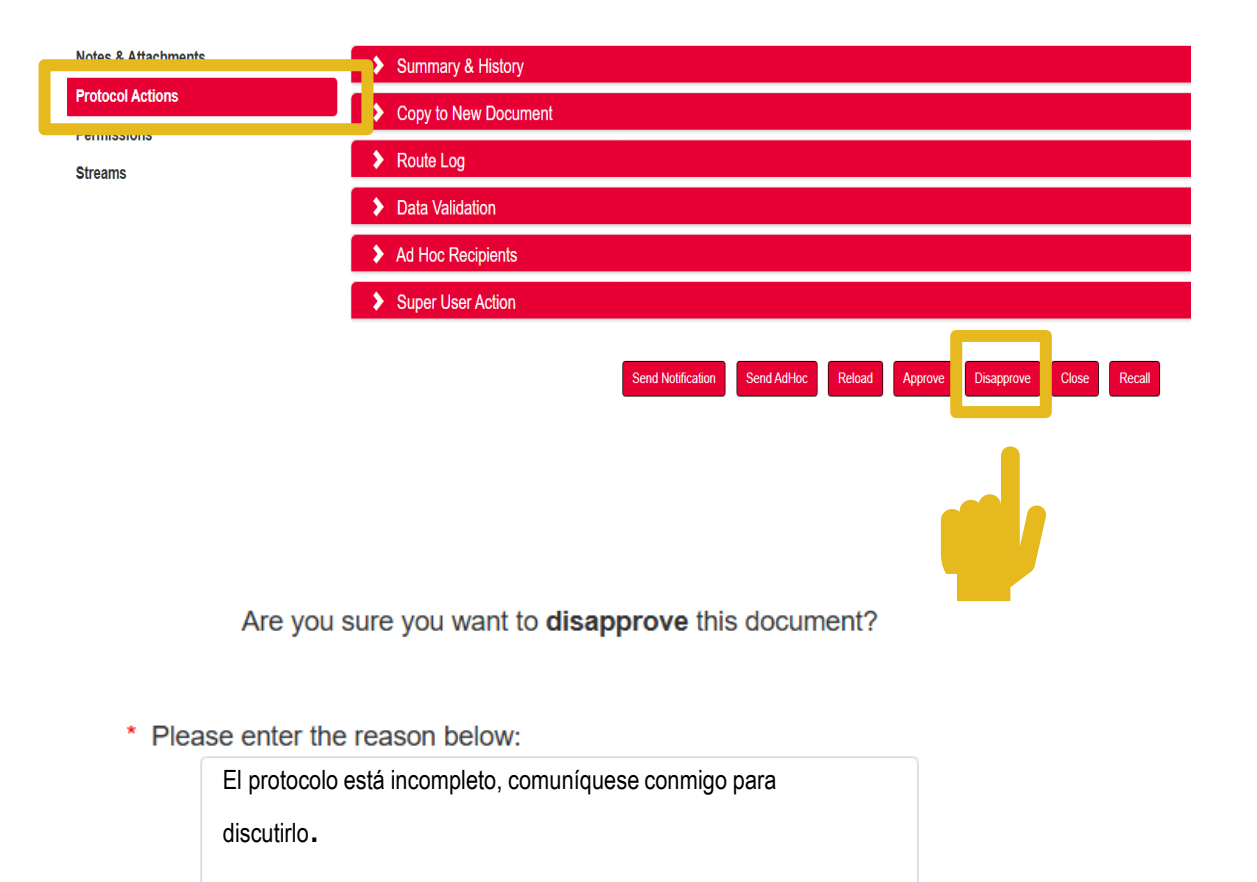

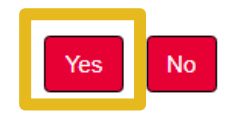